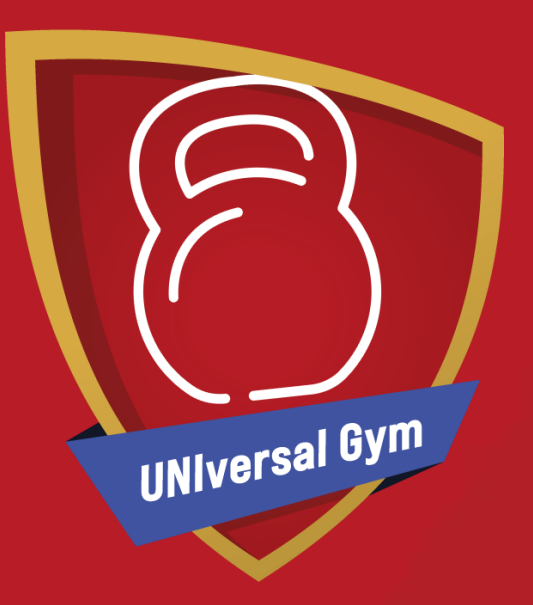

## **UNIversal Gym**

How to set up your UNIversal Gym sessions.

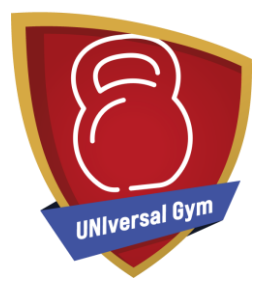

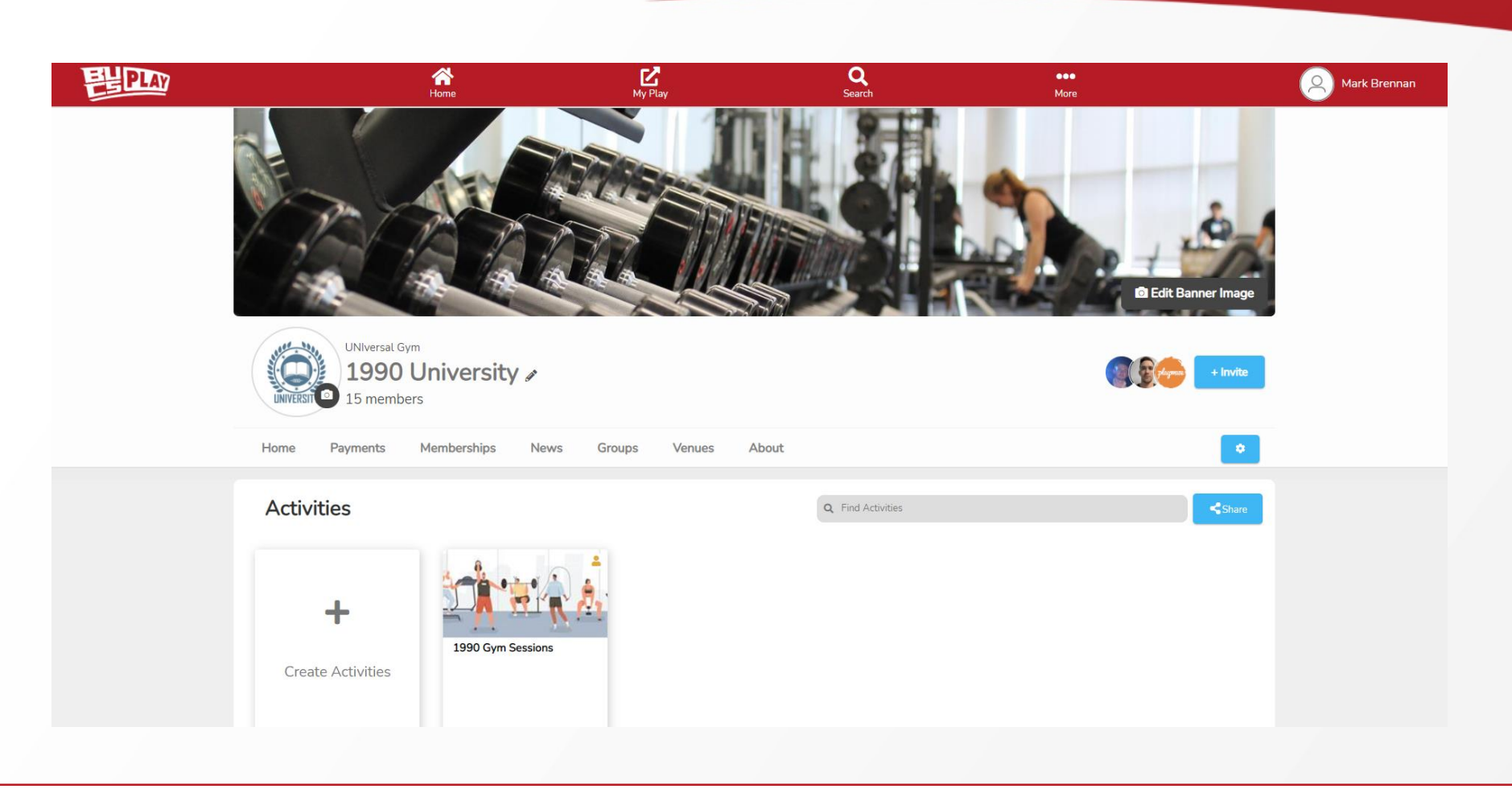

From your Community click 'create activities'

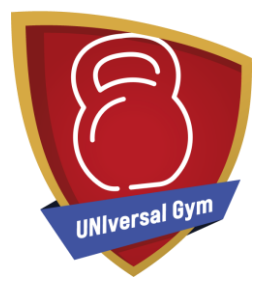

|                            | vvnac cy |                   |                                                                           |           |  |
|----------------------------|----------|-------------------|---------------------------------------------------------------------------|-----------|--|
| 1 ACTIVITIES TYPE          |          |                   |                                                                           |           |  |
| 2 ACTIVITIES DETAILS       |          | Physical Activity | Live Streamed Activity<br>Any activity delivered<br>live over a streaming | On Demand |  |
| 3 DESCRIPTION              |          |                   | service on specific dates<br>and times.                                   | Content   |  |
| 4 PARTICIPANTS             |          |                   |                                                                           |           |  |
| 5 SCHEDULING               |          |                   |                                                                           |           |  |
| 6 PAYMENTS                 |          |                   |                                                                           |           |  |
| 7 PARTICIPANT ELIGIBILITY  |          |                   |                                                                           |           |  |
|                            |          |                   |                                                                           |           |  |
| 3 NOTIFICATIONS            |          |                   |                                                                           |           |  |
| 9 PROMOTION AND PUBLISHING |          |                   |                                                                           |           |  |
|                            |          |                   |                                                                           |           |  |

Activity Type – Select '**Physical Activity**' then click Continue.

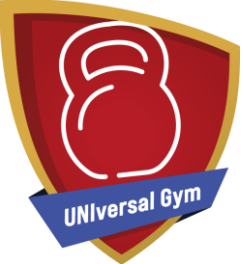

| ACTIVITIES TYPE           | Activities title*                                                                                                    |
|---------------------------|----------------------------------------------------------------------------------------------------|
| 2 ACTIVITIES DETAILS      | 1990 UNIversal Gym Sessions                                                                                                    |
| 3 DESCRIPTION             | Select a category General General                                                                                                    |
| 4 PARTICIPANTS            | Lets classify your activity with the most appropriate activity type this will help us promote your activity in the right places and to the right people. You can either                                                                                                |
| 5 SCHEDULING              | select from a defined list of sports/physical activities, or if your activity does not suit any of those options provided try select Other. If you want to suggest any new options or have a hard to define activity, please contact us.<br>Search physical activities |
| 6 PAYMENTS                | Other or <u>Other activities</u>                                                                                                    |
| 7 PARTICIPANT ELIGIBILITY | Can't find your activity type?                                                                                                    |
|                           |                                                                                                    |
| 9 NOTIFICATIONS           |                                                                                                    |
|                           |                                                                                                    |

Activity Details – Fill in the details relevant to your Session and Upload an Image. Select '**General**' as the Category. Leave Physical Activities as '**Other**'. Then click Continue.

| playwaze                  | Great. Now please add a description of your Activities                                                                                                    |                                                                                                    |
|---------------------------|----------------------------------------------------------------------------------------------------|----------------------------------------------------------------------------------------------------|
| ACTIVITIES TYPE           | Give us a short description of your Activities that we can display to your participants. Remember the more detail yo sound of it and want to attend. Useful information includes what happens at your Activities, who it is suitable for, a | a provide the more likely it is people will like the<br>nd what participants should bring if they attend |
| ACTIVITIES DETAILS        | Please enter your description here                                                                                                    |                                                                                                    |
| 3 DESCRIPTION             |                                                                                                    |                                                                                                    |
| 4 PARTICIPANTS            |                                                                                                    |                                                                                                    |
| 5 SCHEDULING              | Link to a video                                                                                                    | Upload a video                                                                                           |
| 6 PAYMENTS                | Specify the link (URL) of the video that describes your session*                                                                                                    |                                                                                                    |
| 7 PARTICIPANT ELIGIBILITY | Enter video link here                                                                                                    |                                                                                                    |
|                           |                                                                                                    |                                                                                                    |
| 9 NOTIFICATIONS           |                                                                                                    |                                                                                                    |
|                           |                                                                                                    |                                                                                                    |

Description – Add any specific details needed to inform participants looking to attend this session. You may add a video if you wish. Click Continue.

| F             |                            |                                                                                                    |   |
|---------------|----------------------------|----------------------------------------------------------------------------------------------------|---|
| UNIversal Gym | playwaze                   | Customise who your Activities are targeted at and suitable for<br>Specify who you want to reach with your activity so we can advertise your Activities to the right people. | 8 |
| •             | ACTIVITIES TYPE            | Difficulty                                                                                                    |   |
|               | ACTIVITIES DETAILS         | Unspecified -<br>Gender                                                                                                    |   |
|               |                            | Mixed                                                                                                    |   |
|               | 4 PARTICIPANTS             | Disability                                                                                                    |   |
|               | 5 SCHEDULING               | Age range                                                                                                    |   |
|               | 6 PAYMENTS                 | to                                                                                                    |   |
|               | 7 PARTICIPANT ELIGIBILITY  |                                                                                                    |   |
|               |                            |                                                                                                    |   |
|               | 9 NOTIFICATIONS            |                                                                                                    |   |
|               | 9 PROMOTION AND PUBLISHING |                                                                                                    |   |
| _             |                            | Previous                                                                                                    |   |

Here is where you will specify who is able to join the session. **Gender** should be '**Mixed**' and the **Disability** and **Age Range** fields left blank if the session is open to everyone.

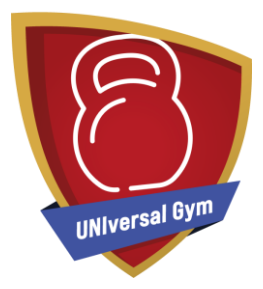

|                           | Ber                                                                                | peating                                                         | One Off                                             |  |
|---------------------------|------------------------------------------------------------------------------------|-----------------------------------------------------------------|-----------------------------------------------------|--|
| ACTIVITIES TYPE           |                                                                                    |                                                                 |                                                     |  |
| ACTIVITIES DETAILS        | Schedule the frequency of your ac                                                  | tivity by selecting, daily, weekly, bi-weekly or mon            | hly and then confirm the days it takes place on.    |  |
| DESCRIPTION               |                                                                                    | On                                                              |                                                     |  |
| PARTICIPANTS              | Frequency<br>Weekly                                                                | × Monday × Tuesday × V<br>× Thursday × Friday                   | /ednesday -                                         |  |
| 5 SCHEDULING              | Activities start time*                                                             |                                                                 |                                                     |  |
| PAYMENTS                  | 09:00                                                                              | 0                                                               |                                                     |  |
| 7 PARTICIPANT ELIGIBILITY | th Add Mary Sekedula                                                               |                                                                 |                                                     |  |
|                           |                                                                                    | •                                                               |                                                     |  |
| NOTIFICATIONS             | Series<br>Set the dates for when you want y<br>participants, as well as your venue | our activity series to take place from. You can also<br>address | include booking deadlines, a limit on the number of |  |
| PROMOTION AND PUBLISHING  | Series start date* 15/11/2021                                                      | Series end date 22/12/2021                                      |                                                     |  |
|                           |                                                                                    |                                                                 |                                                     |  |

Scheduling – Choose when you would like your sessions to run: Dates, Times, and whether it is a Repeating or One-Off session. You can also set a limit to the number of UNIversal Gym participants you can allow during this timeframe (e.g. Every Monday, limited to 10 participants from 9am to 5pm).

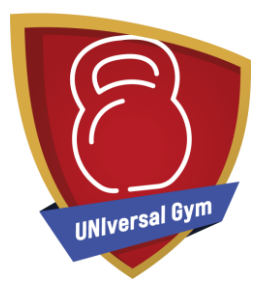

To set up multiple time periods within the same session, click '**+Add New Series**'. For example, you could set up all your days and times within the same Activity Session. e.g. Thursday 22/07 to 26/08 8am-11am (limited to 3 people), Thursday 22/07 to 26/08 11am-2pm (limited to 5 people), 22/07 to 26/08 2pm-5pm (limited to 2 people), etc.

This can be a big timesaver to set up and also make your sessions easier to navigate, as opposed to having to create and scroll through a list of dozens of different sessions amongst the Activities list.

Two common scheduling options you may wish to consider:

Repeating Every Day – if you would like the gym to be available every day during a period of time. For example, UNIversal Gym is available from 1 November - 31 December, every day from 9am-5pm.

Repeating Every Week – a weekly reoccurring session within a specific timeframe. For example, every Monday, 9am to 5pm and Tuesday 10am to 4pm from 1 November - 31 December.

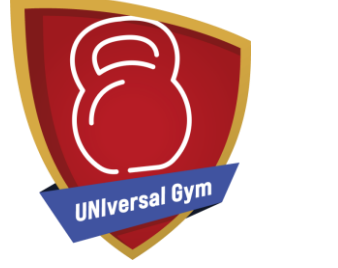

| rymaze                   | Would you like to take payments for y                                   | your Activities?             |
|--------------------------|-------------------------------------------------------------------------|------------------------------|
| ACTIVITIES TYPE          |                                                                         |                              |
| ACTIVITIES DETAILS       | No, I'm not taking any payments                                         | Yes, I need to take payments |
| DESCRIPTION              | Add-ons 🛛                                                               |                              |
| PARTICIPANTS             | Make additional items available for your participants when they book of | onto your activity.          |
| SCHEDULING               | Add-on                                                                  |                              |
| PAYMENTS                 | Item Name                                                               | Max no. of items             |
| PARTICIPANT ELIGIBILITY  |                                                                         |                              |
| QR CODE                  | Add Add-on 🕂                                                            |                              |
| NOTIFICATIONS            |                                                                         |                              |
| PROMOTION AND PUBLISHING |                                                                         |                              |
|                          | Previous                                                                | Continue                     |

Payments – Select 'No, this is a free activity'. Then click Continue.

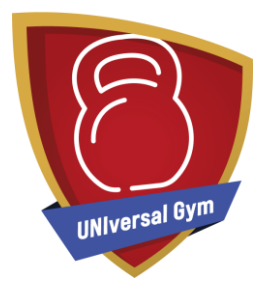

| Slaywaze                   | Using Groups, automatically control participant eligibility for your Activities                                                                                                    |
|----------------------------|----------------------------------------------------------------------------------------------------|
| ACTIVITIES TYPE            | Using Groups, you can fully control who can and cannot join your activity. You can create and edit your own Groups, and each Group can have a set a ru<br>that you define. Based on your Group's rules, we then automatically manage who can and cannot join and attend your activity. This is commonly used<br>where a membership is needed to attend but can also be based on other participant information, like age (to stop adults joining junior activities), or gen<br>(to prevent males joining female only activities).                                                                                                    |
| ACTIVITIES DETAILS         | No, allow anyone to join Yes, lets set it up                                                                                                    |
| DESCRIPTION                | Participants must be in ALL of the following groups                                                                                                    |
| PARTICIPANTS               | UNIversal Gym Membership 2021-22 🖕 🕂 UNIversal mandatory data 🖕                                                                                                    |
| SCHEDULING                 | <u> </u>                                                                                                    |
| PAYMENTS                   | Participants can be in <b>ANY ONE</b> of the following groups                                                                                                    |
| 7 PARTICIPANT ELIGIBILITY  | <u>· · · · · · · · · · · · · · · · · · · </u>                                                                                                    |
|                            | <ul> <li>A second second s</li></ul> |
| 9 NOTIFICATIONS            |                                                                                                    |
| 9 PROMOTION AND PUBLISHING |                                                                                                    |
|                            | Previous Continue                                                                                                    |

Participant Eligibility – Ensure that '**Yes, let's set it up**' is selected. The necessary groups should be prepopulated. Ensure '**UNIversal Gym Membership**' is listed which will only allow UNIversal Gym Members to sign up to the session. You may wish to set up further eligibility criteria/custom obligatory data needed to join the session (although for the Pilot, we will not be setting up custom data fields).

| E             | playmaze                | Would you like to take QR Code for your Activities?                        |  |
|---------------|-------------------------|----------------------------------------------------------------------------|--|
| universal Gym |                         | Do not enable OR codes Enable OR Codes                                     |  |
|               |                         |                                                                            |  |
|               | DESCRIPTION             |                                                                            |  |
|               | PARTICIPANTS            | Send QR codes to     Send QR codes to       the organiser     participants |  |
|               | SCHEDULING              |                                                                            |  |
|               | PAYMENTS                |                                                                            |  |
|               | PARTICIPANT ELIGIBILITY |                                                                            |  |
|               | 8 QR CODE               |                                                                            |  |
|               | 9 NOTIFICATIONS         |                                                                            |  |
|               |                         |                                                                            |  |
|               |                         | Previous Continue                                                          |  |

QR Code set up – QR codes allow the students to register their attendance at sessions in two different ways:

Send QR code to organiser – If this option is selected, the QR code will go to the organiser and when the student arrives at your gym, they will scan the QR code and it will register their attendance.

Send QR to participant – If this option is selected, the QR code will be sent to the participant and then once they arrive at your facility you will scan and this will register their attendance.

Please note: For the staff to scan they must be logged into the UNIversal Gym system.

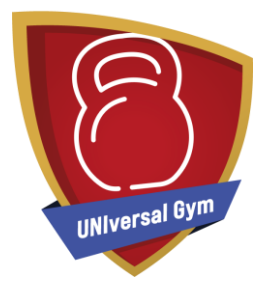

| Slaywaze                   | When would you like us to send our automated notifications                                                                                                    |
|----------------------------|----------------------------------------------------------------------------------------------------|
| •<br>•                     | when would you like us to send our dutoniated notifications                                                                                                    |
| ACTIVITIES TYPE            | Notifications are sent via email or app notifications, based on each person's preference settings. These notifications are designed to engage your participants, act as free marketing for your activity and reduce your administration promoting and managing your activity.                                                                                                  |
| ACTIVITIES DETAILS         | We can automatically send your participants a notification requesting their availability for your activity each time it occurs. This not only acts as a reminder that your activity is taking place, but if they click to attend you will also know how many participants to expect, if a payment is required it will also get them to book their place and pay at that point. |
|                            | We recommend sending the availability request notification 5 days before the activity.                                                                                                    |
| DESCRIPTION                | Send the invitation and availability request notification 5 days before the Activities.                                                                                                    |
| PARTICIPANTS               |                                                                                                    |
|                            | We can automatically remind your participants that have expressed their intention to attend as a reminder notification.                                                                                                    |
| SCHEDULING                 | We recommend sending the reminder 1 or 2 days before the activity.                                                                                                    |
| PAYMENTS                   | Send reminder notification to participants that are attending 2 days before the Activities.                                                                                                    |
| PARTICIPANT ELIGIBILITY    | We can also send an automated notification to your organiser reminding them to track attendance.                                                                                                    |
|                            | Send reminder notification to organiser to track attendance at your activity n hours before each Activities                                                                                                    |
| QR CODE                    |                                                                                                    |
| 9 NOTIFICATIONS            | Notify organiser when someone makes themselves unavailable                                                                                                    |
| 9 PROMOTION AND PUBLISHING |                                                                                                    |
|                            | Previous Continue                                                                                                    |

Notifications – This allows you to automatically send reminders to the participants who have booked to attend a session.

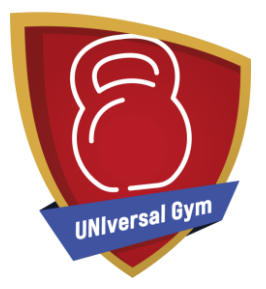

| Januara                    | 8                                                                                                    |  |
|----------------------------|----------------------------------------------------------------------------------------------------|--|
| pauginaze                  | Where would you like us to publish and promote your activity?                                                                                                    |  |
|                            | You can tell us where you would like us to promote your activity; either on your own website via your Playwaze-powered widget, and/or via public activity finders. |  |
| ACTIVITY DETAILS           | I would like this activity to be listed on my activity widget, embedded on my website.                                                                             |  |
|                            | I would like this activity to be published and promoted on all public activity finders.                                                                            |  |
| PARTICIPANTS               | What is my activity widget, and how do i set it up?                                                                                                    |  |
| SCHEDULING                 |                                                                                                    |  |
| PAYMENTS                   |                                                                                                    |  |
| PARTICIPANT ELIGIBILITY    |                                                                                                    |  |
| NOTIFICATIONS              |                                                                                                    |  |
| 9 PROMOTION AND PUBLISHING |                                                                                                    |  |
|                            | Need by the second second second second second second second second second second second second second second s                                                    |  |
|                            | Previous FINISH                                                                                                    |  |
|                            |                                                                                                    |  |

Promotion and Publishing – Select where you wish to promote your activity. Ensure that top option is ticked and then click **'Finish'**